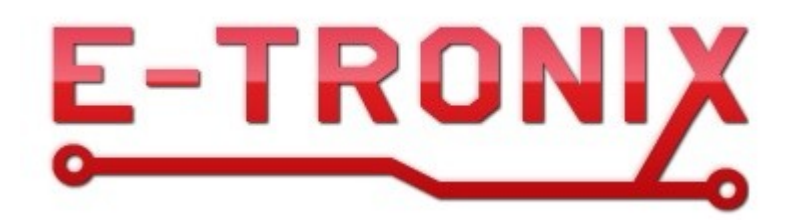

# Moduł 16 wyjść cyfrowych z protokołem Modbus

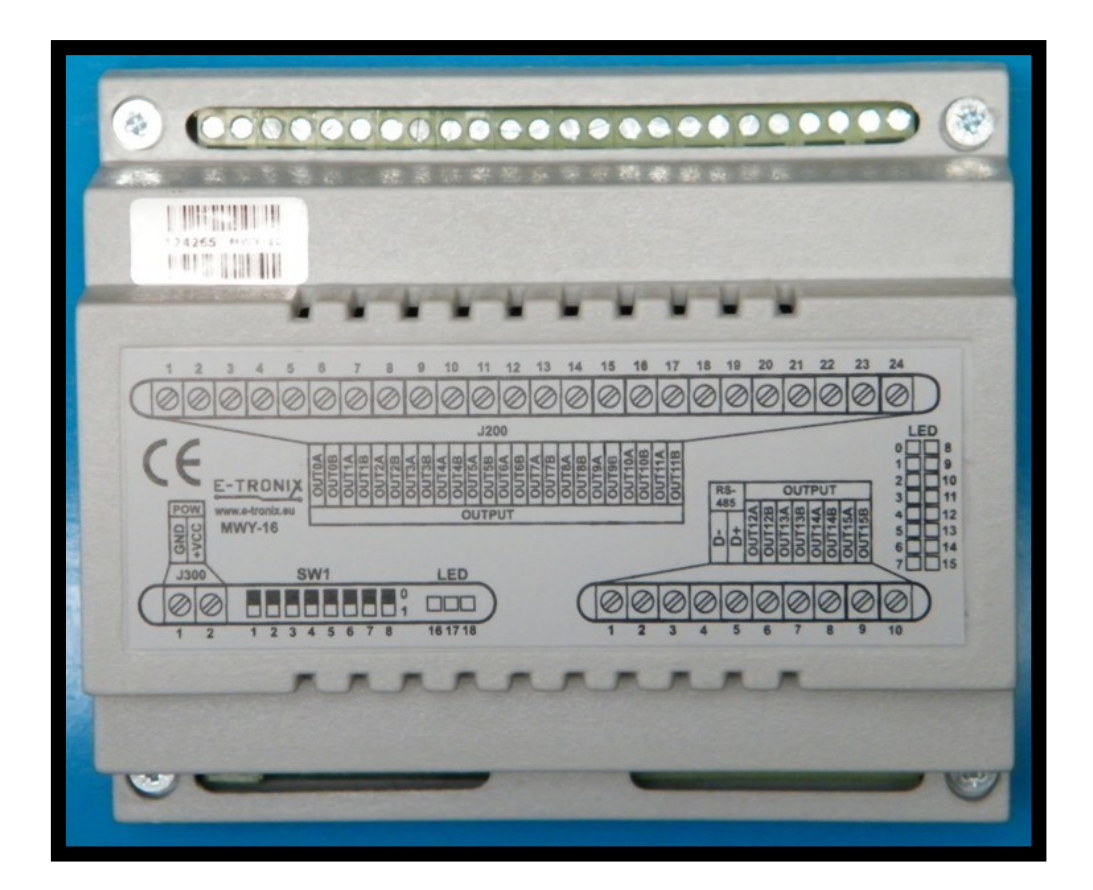

# Instrukcja obsługi Wersja 1 © 2016 E-TRONIX

# Spis treści:

| 1. Wymogi bezpieczeństwa                                                                                                    | 3                     |
|----------------------------------------------------------------------------------------------------|-----------------------|
| 2. Wstęp                                                                                                    | 4                     |
| 3. Dane techniczne                                                                                                    | 4                     |
| 4. Instalacja                                                                                                    | 5                     |
| 4.1. Podłączenie obwodu elektrycznego                                                                                                    | 5                     |
| <ul> <li>4.1.1. Rozmieszczenie konektorów modułu wyjść</li></ul>                                                                                                    | 5<br>5<br>6<br>7<br>8 |
| 4.2. Instalacja mechaniczna, wymiary, mocowanie do szyny DIN 35 mm                                                                                                    | 9                     |
| 5. Konfiguracja                                                                                                    | 9                     |
| 5.1. Działanie urządzenia                                                                                                    | 9                     |
| 5.2. Opis sterowania za pomocą interfejsu Modbus                                                                                                    | 10                    |
| 5.3. Diody sygnalizacyjne                                                                                                    | 11                    |
| 5.4. Zworki konfiguracyjne                                                                                                    | 12                    |
| <ul> <li>5.4.1. Ustawianie adresu Modbus za pomocą switcha SW100</li> <li>5.4.2. Ustawianie prędkości transmisji za pomocą switcha SW100</li> <li>5.4.3. Ustawianie trybu Modbus za pomocą switcha SW100</li> </ul> | 12<br>13<br>13        |
| 5.5. Protokół transmisji danych                                                                                                    | 13                    |
| 5.6. Przykład podłączenia modułu wyjść do sterownika PLC firmy FATEK                                                                                                    | 14                    |
| 6. Przykład konfiguracji z panelem HMI firmy Weintek                                                                                                    | 22                    |
| 7. Uwagi końcowe                                                                                                    | 26                    |

# 1. WYMOGI BEZPIECZEŃSTWA

- Poniższe wymogi bezpieczeństwa nie zawierają wszystkich informacji dotyczących działania urządzenia. Należy się zapoznać z niniejszą instrukcją obsługi w całości!
- UWAGA: Wszelkich podłączeń i zmian należy dokonywać przy odłączonym napięciu sieciowym i zasilającym.
- UWAGA: Instalacja oraz programowanie urządzenia wymagają posiadania odpowiednich umiejętności, dlatego mogą być dokonywane tylko przez wykwalifikowany personel po zapoznaniu się w całości z instrukcją obsługi.
- UWAGA: Urządzenie musi być instalowane w dodatkowej skrzynce przeznaczonej do urządzeń elektrycznych. Musi ona chronić urządzenie przed dostępem osób niepowołanych a w szczególności dzieci. Skrzynka musi również chronić urządzenie przed pyłem, wilgocią oraz innymi czynnikami mogącymi spowodować jego uszkodzenie. Skrzynka musi zapewnić odpowiednią temperaturę pracy urządzenia.
- UWAGA: W przypadku, gdy urządzenie ulegnie uszkodzeniu należy skontaktować się ze sprzedawcą lub instalatorem.
- UWAGA: Wewnętrzne elementy urządzenia oraz jego obudowa mogą być gorące w trakcie działania oraz pozostać gorące nawet po odłączeniu zasilania.
- UWAGA: Należy się upewnić czy zainstalowano odpowiednie zabezpieczenie na przewodach zasilających urządzenie, aby zapobiec jego uszkodzeniu.
- UWAGA: Nieprawidłowo podłączone urządzenie może ulec uszkodzeniu.
- UWAGA: Odpowiedzialność za prawidłową instalację urządzenia spoczywa na osobie montującej. Należy się upewnić czy spełnione zostają wszystkie wytyczne i normy obowiązujące w danym kraju.
- UWAGA: Wyładowania elektrostatyczne mogą uszkodzić urządzenie. Należy stosować odpowiednie zabezpieczenia.
- UWAGA: Wszelkie nieautoryzowane przeróbki, modyfikacje oraz próby naprawy powodują utratę gwarancji.

# 2. Wstęp

Moduł 16 wyjść cyfrowych MWY-16 wyposażony jest w 16 bezpotencjałowych wyjść przekaźnikowych i służy do niezależnego sterowania 16 urządzeniami wyjściowymi. Mogą to być np. zawory do kaloryferów zasilane napięciem 24VDC, styczniki jedno- lub trójfazowe, przekaźniki itp. Typowo urządzenie przewidziane jest do zastosowania w instalacjach inteligentnych budynków, gdzie określona ilość modułów wyjściowych odpowiada za pełne sterowanie urządzeniami budynku. Moduł sterowany jest przez interfejs Modbus, który jest standardem przemysłowym w dziedzinie automatyki. Pełna dokumentacja protokołu jest jawna i łatwo dostępna (<u>http://www.modbus-ida.org</u>/), dzięki czemu elementy wykorzystujące interfejs Modbus można zastosować w każdym systemie, który obsługuje ten protokół. Maksymalna obciążalność jednego wyjścia wynosi 1A/30VDC. Urządzenie może być zasilane napięciem od 20 do 30V prądu stałego, wymaga do 200 mA prądu przy wszystkich wyjściach aktywnych.

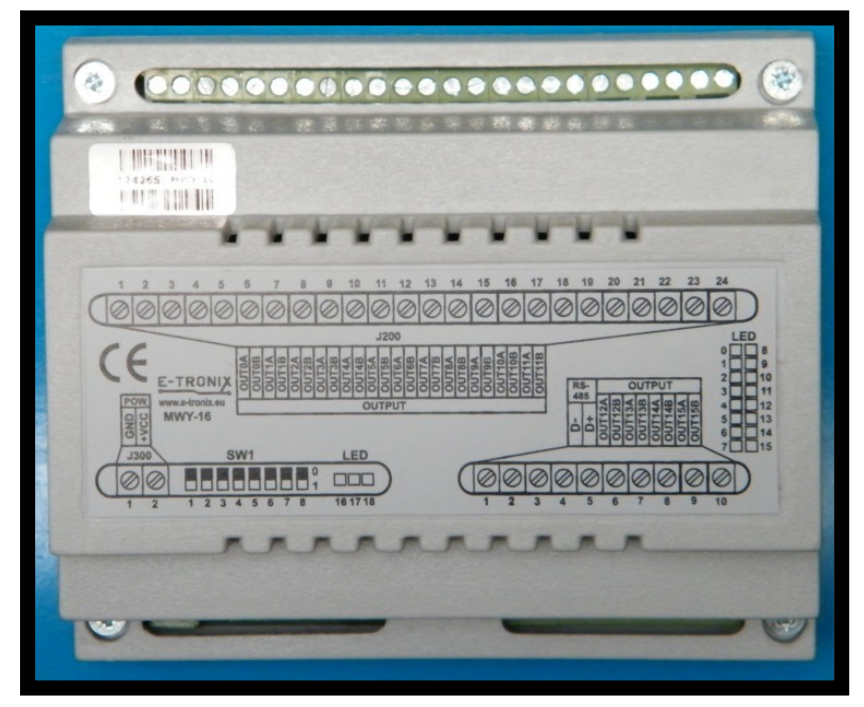

Rys. 1. Widok modułu wyjść cyfrowych MWY-16

# 3. Dane Techniczne

| Nazwa parametru           | Wartość                  |
|---------------------------|--------------------------|
| Max napięcie wyjść 36V    |                          |
| Prąd przekaźnika max. 1A  |                          |
| Napięcie zasilania 24VDC  | 20-30 VDC                |
| Prąd zasilania 24VDC      | max. 200mA               |
| Temperatura pracy         | $0-70^{\circ}\mathrm{C}$ |
| Wilgotność <sup>(1)</sup> | 5 - 95%                  |
| Wysokość                  | 0 – 2000 m n.p.m.        |

Tabela 1. Rekomendowane warunki pracy

Notka 1: Wilgotność bez kondensacji!

# 4. Instalacja.

- 4.1. Podłączenie obwodu elektrycznego.
- 4.1.1 Rozmieszczenie konektorów modułu wyjść.

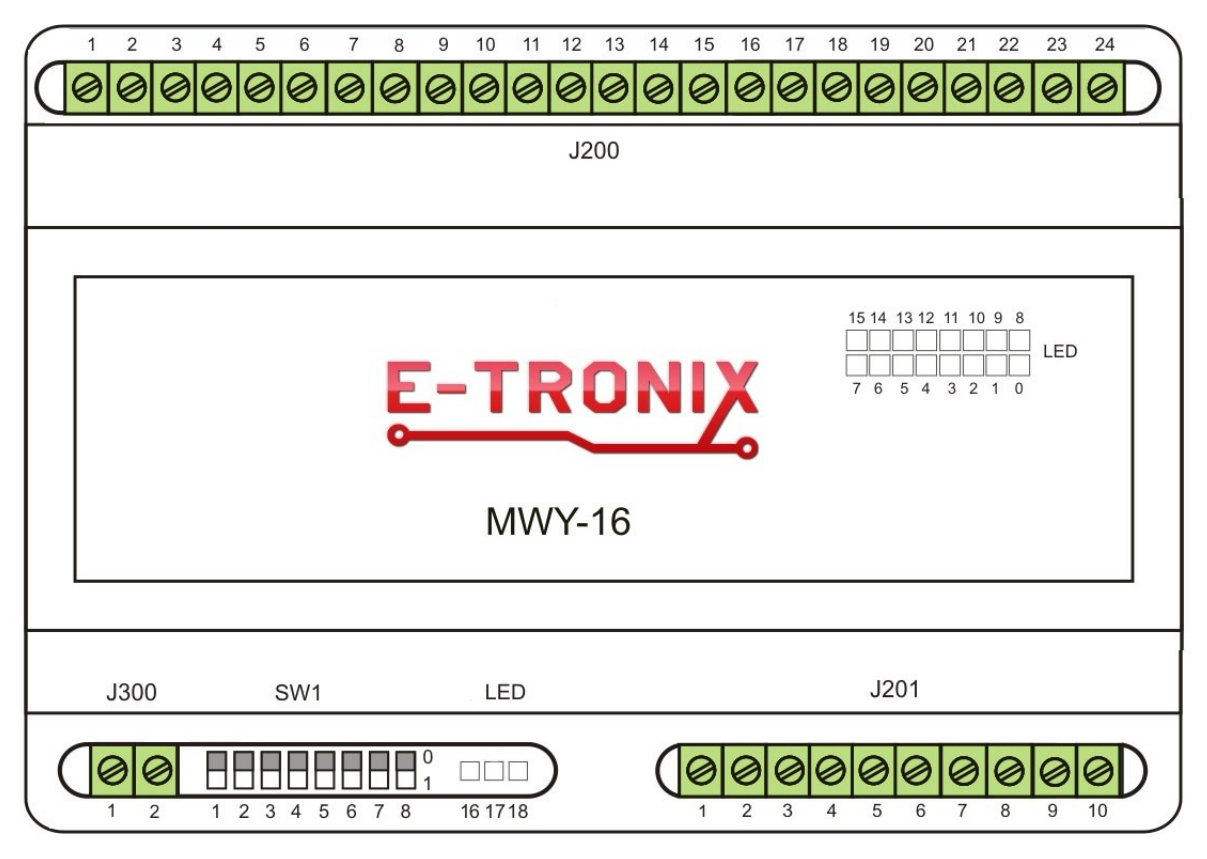

Rys. 2. Rozmieszczenie konektorów modułu wyjść

# **Opis konektorów:**

| J200 : | Złącze wyjściowe                                                             |
|--------|------------------------------------------------------------------------------|
| J201:  | Złącze komunikacyjno-wyjściowe                                               |
| J300:  | Złącze zasilające                                                            |
| SW100: | Przełącznik adresu, prędkości transmisji danych i trybu Modbusa modułu wyjść |

# Uwaga: Podłączanie niezgodne z instrukcją może spowodować nieprawidłową pracę i/lub uszkodzenie urządzenia nie objęte gwarancją!

# 4.1.2. Schemat wewnętrzny 1 wyjścia.

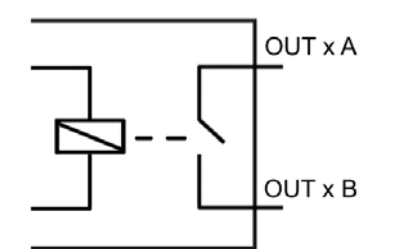

Rys. 3. Schemat wewnętrzny 1 wyjścia.

# 4.1.3 Złącze wyjściowe J200

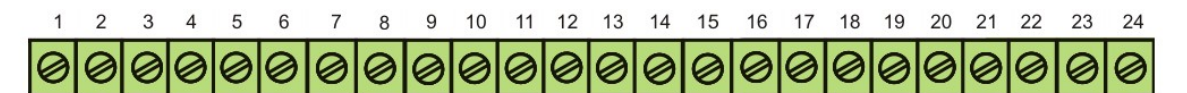

J200

| OUT0A | <b>OUT0B</b> | OUT1A | OUT1B | OUT2A | OUT2B | OUT3A | OUT3B | OUT4A | OUT4B | OUT5A | OUT5B | <b>OUT6A</b> | OUT6B | <b>OUT7A</b> | OUT7B | OUT8A | OUT8B | OUT9A | OUT9B | OUT10A | OUT10B | OUT11A | OUT11B |
|-------|--------------|-------|-------|-------|-------|-------|-------|-------|-------|-------|-------|--------------|-------|--------------|-------|-------|-------|-------|-------|--------|--------|--------|--------|
|       | OUTPUT       |       |       |       |       |       |       |       |       |       |       |              |       |              |       |       |       |       |       |        |        |        |        |

Rys. 4. Widok konektora wyjściowego J200.

Tabela 2. Opis wyprowadzeń na złączu J200:

| Numer<br>wyprowadzenia | Funkcja | Numer<br>wyprowadzenia | Funkcja | Numer<br>wyprowadzenia | Funkcja |
|------------------------|---------|------------------------|---------|------------------------|---------|
| 1                      | OUT0A   | 9                      | OUT4A   | 17                     | OUT8A   |
| 2                      | OUT0B   | 10                     | OUT4B   | 18                     | OUT8B   |
| 3                      | OUT1A   | 11                     | OUT5A   | 19                     | OUT9A   |
| 4                      | OUT1B   | 12                     | OUT5B   | 20                     | OUT9B   |
| 5                      | OUT2A   | 13                     | OUT6A   | 21                     | OUT10A  |
| 6                      | OUT2B   | 14                     | OUT6B   | 22                     | OUT10B  |
| 7                      | OUT3A   | 15                     | OUT7A   | 23                     | OUT11A  |
| 8                      | OUT3B   | 16                     | OUT7B   | 24                     | OUT11B  |

# 4.1.4 Złącze komunikacyjno-wyjściowe J201 modułu wyjść MWY-16

J201

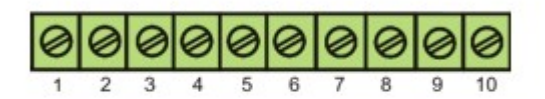

| RS | 485 |        |        | 0      | UTI    | PUT    | Г      |        |        |
|----|-----|--------|--------|--------|--------|--------|--------|--------|--------|
| D- | +D  | OUT12A | OUT12B | OUT13A | OUT13B | OUT14A | OUT14B | OUT15A | OUT15B |

Rys. 5. Widok konektora komunikacyjno-wyjściowego J201

| Numer<br>wyprowadzenia | Funkcja |
|------------------------|---------|
| 1                      | D-      |
| 2                      | D+      |
| 3                      | OUT12A  |
| 4                      | OUT12B  |
| 5                      | OUT13A  |
| 6                      | OUT13B  |
| 7                      | OUT14A  |
| 8                      | OUT14B  |
| 9                      | OUT15A  |
| 10                     | OUT15B  |

Tabela 3. Opis wyprowadzeń na złączu J201:

# 4.1.5 J300 - złącze zasilania modułu wyjść MWY-16

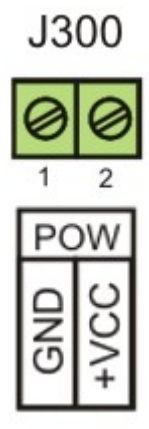

Rys. 6. Widok złącza zasilającego J300 modułu MWY-16

Tabela 4. Opis wyprowadzeń na złączu J300:

| Numer wyprowadzenia | Funkcja                    |
|---------------------|----------------------------|
| 1                   | GND (masa zasilania 24VDC) |
| 2                   | +24VDC                     |

# 4.1.6 Przykład typowego podłączenia.

Na rysunku 7 pokazano przykład typowego podłączenia modułu wyjść do sterownika PLC firmy Fatek przy pomocy interfejsu RS485.

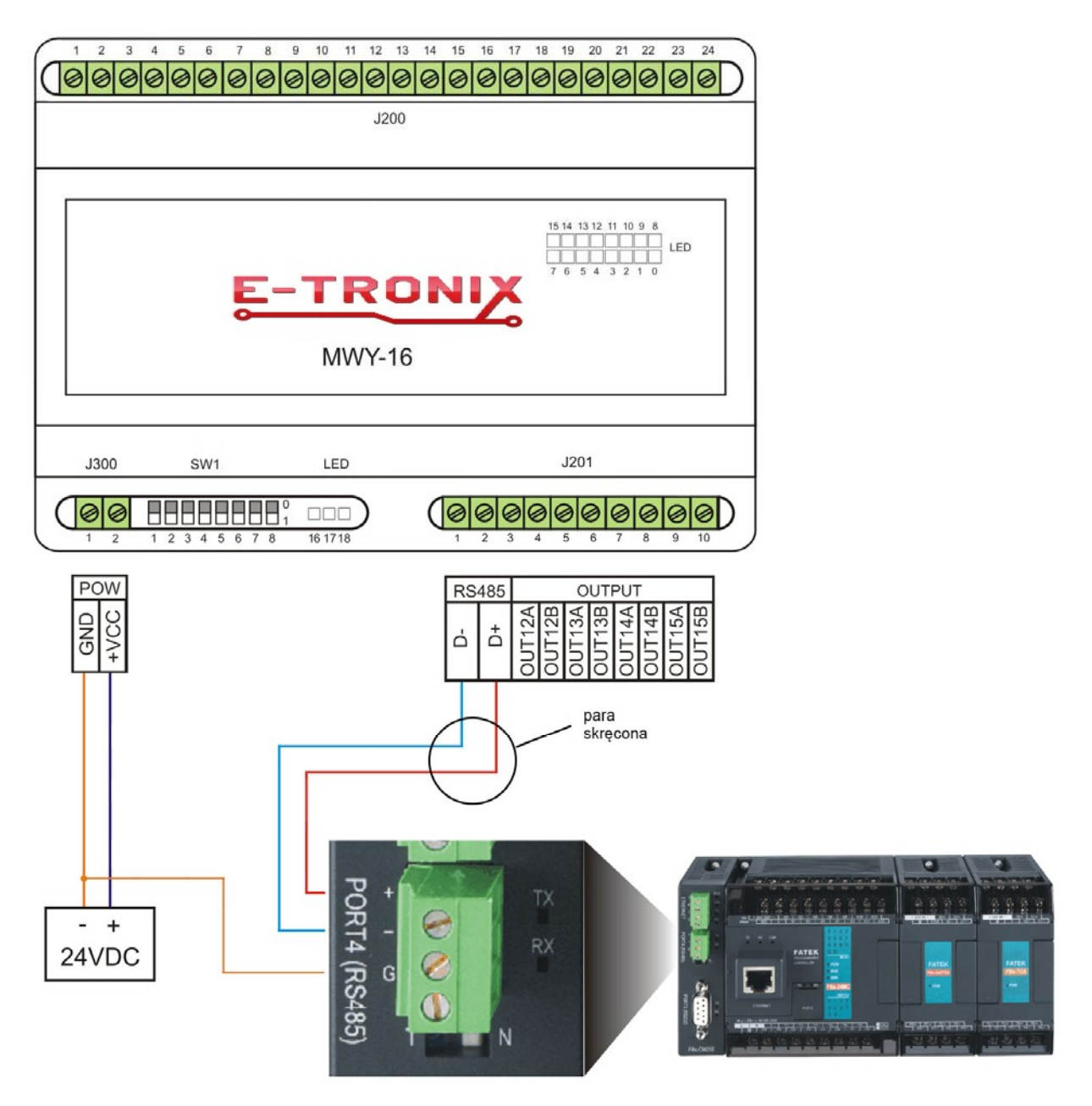

Rys. 7. Przykład typowego podłączenia modułu wyjść do sterownika PLC FATEK

#### 4.2 Instalacja mechaniczna, wymiary, mocowanie do szyny DIN 35 mm

Na rysunku 8 pokazano wymiary obudowy modułu wyjść. Obudowa jest przystosowana do montażu na szynie DIN 35mm.

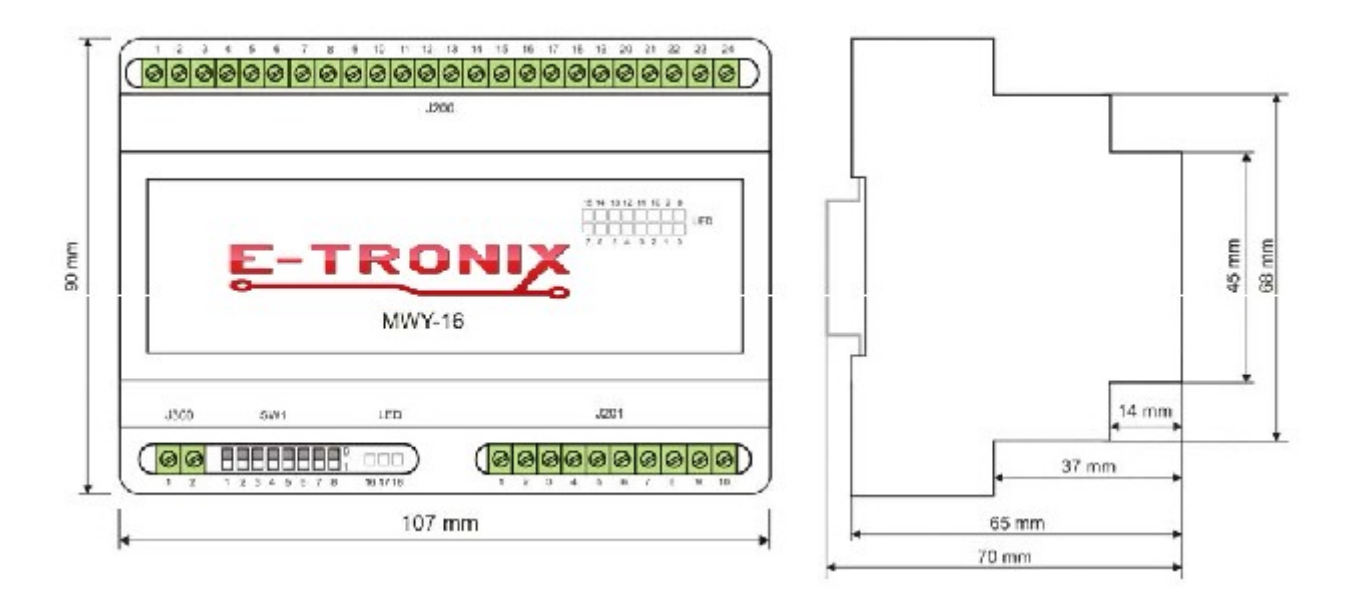

Rys. 8. Wymiary obudowy modułu wyjść MWY-16

# 5. Konfiguracja

# 5.1. Działanie urządzenia

W momencie włączenia urządzenia CPU wykonuje test urządzenia, a także odczytuje parametry konfiguracyjne – ustawiony adres, prędkość komunikacji oraz tryb – RTU lub ASCII. Po około 1s od włączenia zasilania urządzenie jest gotowe do pracy.

Lista adresów Modbus modułu wyjść:

| Adres cewki | Numer wyjścia |
|-------------|---------------|
| 1000        | OUT0          |
| 1001        | OUT1          |
| 1002        | OUT2          |
| 1003        | OUT3          |
| 1004        | OUT4          |
| 1005        | OUT5          |
| 1006        | OUT6          |
| 1007        | OUT7          |
| 1008        | OUT8          |
| 1009        | OUT9          |
| 1010        | OUT10         |
| 1011        | OUT11         |
| 1012        | OUT12         |

Tabela 5. Cewki

| 1013 | OUT13 |
|------|-------|
| 1014 | OUT14 |
| 1015 | OUT15 |

#### Tabela 6. Input Registers (3x)

| Adres rejestru | Opis           |
|----------------|----------------|
| 1100           | Identyfikacja  |
| 1101           | Wersja         |
| 1101           | oprogramowania |

#### Tabela 7. Holding Registers (4x)

| Adres rejestru | Opis       |
|----------------|------------|
| 1200           | Stan wyjść |
| 1201           | Sterowanie |

#### 5.2. Opis sterowania za pomocą interfejsu Modbus:

Moduł wyjść posiada możliwość autodetekcji za pomocą rejestru 1100, zaimplementowanego jako Input Register (read-only/tylko do odczytu). Znajduje się w nim wartość 124 identyfikująca urządzenie jako moduł MWY-16. Rejestr 1101 służy do identyfikacji wersji oprogramowania znajdującej się w module. Wartość 101 oznacza wersję oprogramowania 1.0.1.

Sposób sterowania wyjściami zależy od wartości rejestru 1201.

 Gdy rejestr 1201 przyjmie wartość 0, to steruje się maską bitową ustawioną w rejestrze 1200, a stan wyjść ustawiony na cewkach jest ignorowany. W rejestrze 1200 (zaimplementowanym jako Holding Register) każdy bit odpowiada jednemu wyjściu.

Przykład:

| 0000'0000'0000'0000 - wszystkie wyjścia nieaktywne |
|----------------------------------------------------|
| 0000'0000'0000'0001 – wyjście 0 aktywne            |
| 0000'0000'0000'0010 – wyjście 1 aktywne            |
| 0000'0000'0000'0100 – wyjście 2 aktywne            |
| 0000'0000'0000'1000 – wyjście 3 aktywne            |
| 0000'0000'0001'0000 – wyjście 4 aktywne            |
| 0000'0000'0010'0000 – wyjście 5 aktywne            |
| 0000'0000'0100'0000 – wyjście 6 aktywne            |
| 0000'0000'1000'0000 – wyjście 7 aktywne            |
| 0000'0001'0000'0000 – wyjście 8 aktywne            |
| 0000'0010'0000'0000 – wyjście 9 aktywne            |
| 0000'0100'0000'0000 – wyjście 10 aktywne           |
| 0000'1000'0000'0000 – wyjście 11 aktywne           |
| 0001'0000'0000'0000 – wyjście 12 aktywne           |
| 0010'0000'0000'0000 – wyjście 13 aktywne           |
| 0100'0000'0000'0000 – wyjście 14 aktywne           |
| 1000'0000'0000'0000 – wyjście 15 aktywne           |
| 1111'1111'1111'1111 – wszystkie wyjścia aktywne    |

2. Gdy rejestr 1201 przyjmie wartość 1, steruje się cewkami, a stan wyjść ustawiony na rejestrze 1200 jest ignorowany. Każda cewka odpowiada jednemu wyjściu. Jeśli cewka jest włączona, wyjście jest aktywne. Jeśli cewka jest wyłączona, wyjście jest nieaktywne.

# 5.3. Diody sygnalizacyjne.

# 5.3.1. Diody sygnalizacyjne modułu wyjść MWY-16.

Diody sygnalizacyjne znajdują się na płytce drukowanej modułu, wewnątrz obudowy modułu wyjść MWY-16.

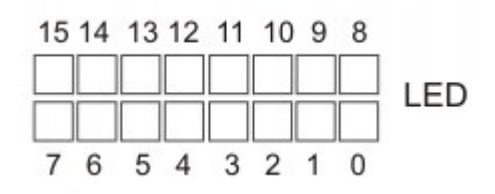

Rys. 9. Diody sygnalizacyjne modułu wyjść MWY-16.

# Opis diod modułu wyjść:

**D0..D15:** Diody sygnalizacyjne wyjść Dioda świeci – wyjście aktywne Dioda nie świeci – wyjście nieaktywne

**D16**: Odbiór RS-485: miganie kontrolki oznacza odbieranie danych po RS-485, **D17**: Nadawanie RS-485, miganie kontrolki oznacza wysyłanie danych po RS-485,

D18: Zasilanie CPU: zapalona oznacza obecność napięcia zasilającego CPU.

Nieprzerwane świecenie się obu diod (TX, RX), lub tylko jednej (RX lub TX) sygnalizuje możliwość błędu w podłączeniu przewodów sygnałowych do gniazda komunikacyjnego (J201) lub błędnego ustawienia adresu modułu wyjść. Miganie tylko diody sygnalizującej odbieranie danych przez moduł wyjść sygnalizuje możliwość ustawienia błędnego adresu lub wybranie błędnych parametrów transmisji (nieprawidłowa prędkość, ustawienia parzystości, liczba bitów stopu, trybu Modbus RTU/ASCII itp.).

# 5.4. Zworki konfiguracyjne.

#### 5.4.1. Ustawianie adresu Modbus za pomocą switcha SW100

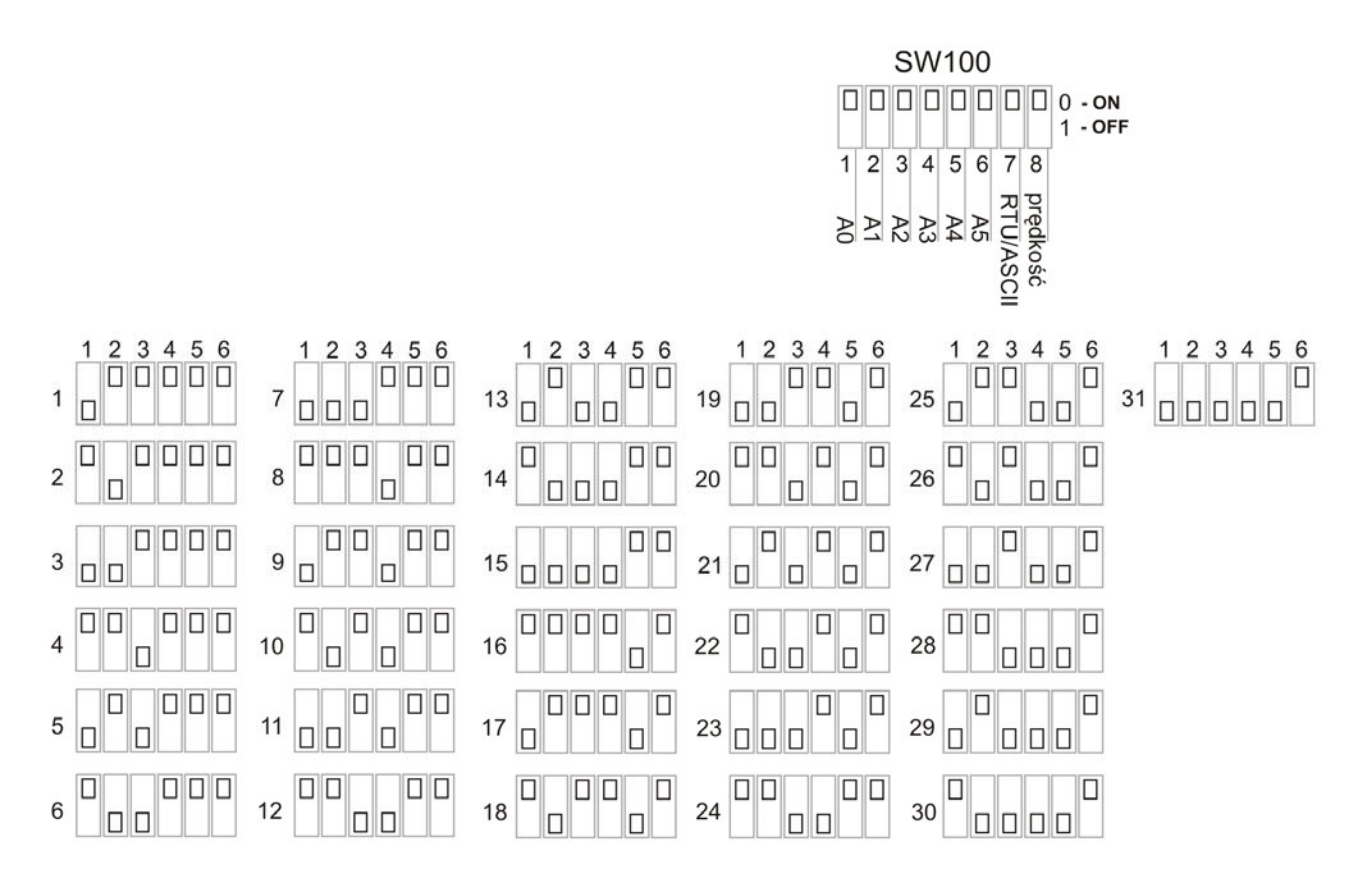

Rys. 10. Switch SW100 do ustawiania adresu Modbus (zworki 1-6) Na rysunku przedstawiono 31 z 63 możliwych ustawień adresu.

W położeniu przedstawionym na rysunku, zworka w pozycji OFF oznacza 1, w pozycji ON - 0.

W switchu SW100 zworki 1..6 służą do ustawienia adresu w protokole Modbus:

1 – A0 (najmniej znaczący bit adresu - LSB),

- 2 A1,
- 3 A2,
- 4 A3,
- 5 A4,
- 6 A5 (najbardziej znaczący bit adresu MSB).

Adres modułu wyjść w protokole Modbus:

- ustala się sprzętowo za pomocą switcha SW100,
- może przyjmować wartości 1..63,

- adres 0 jest zarezerwowany w specyfikacji protokołu Modbus jako rozgłoszeniowy (broadcast),
- ustawia się w postaci binarnej, tzn. 27 (dec) = 011011 (bin). Switch w pozycji ON to bit adresu ustawiony jako 0. Switch w pozycji OFF to bit adresu ustawiony jako 1.

Uwaga: Aby zmienić adres modułu w protokole Modbus, prędkość transmisji lub tryb RTU/ASCII, należy ustawić żądane parametry, a następnie wyłączyć i włączyć zasilanie. Zmiana parametrów przy włączonym zasilaniu nie odniesie skutku. Nastąpi to dopiero przy ponownym uruchomieniu urządzenia.

# 5.4.2. Ustawianie prędkości transmisji za pomocą switcha SW100.

Zworka 8 ze switcha SW100 służy do ustawiania prędkości transmisji: ON – prędkość 9600 bps OFF – prędkość 57600 bps

#### 5.4.3. Ustawianie trybu Modbus (RTU/ASCII) za pomocą switcha SW100.

Zworka 7 ze switcha SW100 służy do ustawiania typu Modbus: ON – RTU OFF – ASCII

# Uwaga: W module wyjść i urządzeniu nim sterującym muszą być ustawione takie same parametry transmisji!

#### 5.5. Protokół transmisji danych

Moduł wyjść komunikuje się z urządzeniem sterującym za pomocą protokołu Modbus. W warstwie fizycznej połączenie jest realizowane za pomocą dwuprzewodowego interfejsu RS-485 z transmisją half-duplex.

Parametry transmisji (Modbus RTU):

| Modbus:             | RTU                |
|---------------------|--------------------|
| prędkość:           | przełączana zworką |
|                     | 9600/57600 bps     |
| Parzystość:         | even               |
| ilość bitów danych: | 8                  |
| ilość bitów stopu:  | 1                  |

Parametry transmisji (Modbus ASCII):

| Modbus:             | ASCII              |
|---------------------|--------------------|
| prędkość:           | przełączana zworką |
|                     | 9600/57600 bps     |
| parzystość:         | even               |
| ilość bitów danych: | 7                  |
| ilość bitów stopu:  | 1                  |

Magistrala RS-485 powinna być wykonana z 2 skręconych ze sobą przewodów.

Uwaga: W module wyjść i urządzeniu nim sterującym muszą być ustawione takie same parametry transmisji!

# 5.6. Przykład podłączenia modułu wyjść do sterownika PLC Fatek

Aby nawiązać komunikację ze modułem wyjść poprzez magistralę RS-485, należy najpierw skonfigurować port w sterowniku PLC. Możemy tego dokonać za pomocą programu WinProLadder. Wybieramy z menu: PLC  $\rightarrow$  Setting  $\rightarrow$  Port (numer portu, po którym bedzie odbywała się komunikacja). Musi to być port, do którego przyłączona jest magistrala łącząca PLC z modułem wyjść.

| File Edit View Project Ladder                                                                                                    | PLC Tool Window H                                                    | elp           |                                                        |                               |      |  |
|----------------------------------------------------------------------------------------------------|----------------------------------------------------------------------|---------------|--------------------------------------------------------|-------------------------------|------|--|
| 〕                                                                                                    | Run PLC<br>Stop PLC                                                  | F9<br>Ctrl+F9 |                                                        |                               | HF.  |  |
| ▶         ↓         ↓         ↓         ↓         ↓         ↓         ↓         ↓         ↓         ↓         ↓         ↓         ↓         ↓         ↓         ↓         ↓         ↓         ↓         ↓         ↓         ↓         ↓         ↓         ↓         ↓         ↓         ↓         ↓         ↓         ↓         ↓         ↓         ↓         ↓         ↓         ↓         ↓         ↓         ↓         ↓         ↓         ↓         ↓         ↓         ↓         ↓         ↓         ↓         ↓         ↓         ↓         ↓         ↓         ↓         ↓         ↓         ↓         ↓         ↓         ↓         ↓         ↓         ↓         ↓         ↓         ↓         ↓         ↓         ↓         ↓         ↓         ↓         ↓         ↓         ↓         ↓         ↓         ↓         ↓         ↓         ↓         ↓         ↓         ↓         ↓         ↓         ↓         ↓         ↓         ↓         ↓         ↓         ↓         ↓         ↓         ↓         ↓         ↓         ↓         ↓         ↓         ↓         ↓         ↓         ↓ | Editing Under Runnin<br>Editing block save to<br>Abandon the editing |               |                                                        |                               |      |  |
|                                                                                                    | On-Line<br>Off-Line                                                  | F12           |                                                        | 4                             | 10   |  |
| ∃ He Table Edit                                                                                                    | Clear PLC                                                            |               |                                                        |                               |      |  |
| E Katus Page<br>E K I/O Numbering                                                                                                    | Setting                                                              | Þ             | PLC ID                                                 |                               |      |  |
|                                                                                                    | PLC Status<br>Quick Control                                          | F             | Station Number<br>Port 0 Parameter<br>Port 1 Parameter |                               |      |  |
|                                                                                                    | NOO4                                                                 |               | Port 2 Para<br>Port 2 Para<br>Port 3 Para              | ameter<br>ameter(H)<br>ameter |      |  |
|                                                                                                    |                                                                      | 0. 10         | Port 4 Para                                            | meter                         |      |  |
|                                                                                                    | NOOS                                                                 |               | Protocol<br>Calendar                                   | hav                           |      |  |
|                                                                                                    | NOOS                                                                 | a sL          |                                                        |                               |      |  |
|                                                                                                    | NOO7                                                                 | 18 E          | 10                                                     | <u>e</u>                      | - 27 |  |

Rys. 11. Wybór portu komunikacyjnego w programie WinProLadder

even

Modbus RTU (slave)

8

1

Po wybraniu odpowiedniego portu musimy go skonfigurować. Ustawiamy następujące parametry transmisji w trybie RTU: 9600 (lub 57600) bps

- prędkość (Baud Rate): \_
- parzystość: (Parity) \_
- ilość bitów danych (Data Bit):
- ilość bitów stopu (Stop Bit): \_
- protokół: \_

WinProLadder - [Ladder Diagram - Main\_unit1] File Edit View 🗅 😂 - 🖬 🛛 🖺 🏙 🎎 韓余興 曉 - 冊 - № - 幅 - 壑 - 亀 - 鸭 - 昌 - 階 - 言 戰 - 昌 開 + <u>|</u>} + ± +/; ++; ++; C; C2 ©; 02 · 2; +; ++; = ↓ **5 B T C E × ×** - 🔄 RS232 [FBs-24MC] Comm. Parameters Setting - Port4 RS232 [FBs-24MC]
 RS35tem Configure
 El Ladder Diagram
 El Table Edit
 El Comment
 Status Page ration Baud Rate: 115200 Parity: • • • Even parity Data Bit 8 bits H K I/O Numb inc Stop Bit 1 bit This port is used for current programming. Reply delay time: mS Transmission Delay: 12 x10mS Receive Time-out interval time: x10mS T Without checking of station number Protocal: Fatek communication protocol 💌 Fatek communication protocol ModBus RTU(Slave) VOK X Cancel

Rys. 12. Konfiguracja portu komunikacyjnego sterownika PLC, w trybie RTU.

Po wybraniu odpowiedniego portu musimy go skonfigurować. Ustawiamy parametry transmisji w trybie ASCII:

- prędkość (Baud Rate):
- parzystość (Parity):
- ilość bitów danych (Data Bit):
- ilość bitów stopu (Stop Bit):
- protokół:

9600 (lub 57600) even 7 1 Modbus ASCII (slave)

| Comm. Paramete                                                                      | ers Setting - Port4                    |  |  |  |  |  |  |  |  |
|-------------------------------------------------------------------------------------|----------------------------------------|--|--|--|--|--|--|--|--|
| Baud Rate:<br>Parity:<br>Data Bit :<br>Stop Bit:                                    | 9600<br>Even parity<br>7 bits<br>1 bit |  |  |  |  |  |  |  |  |
| This port is used for current programming.                                          |                                        |  |  |  |  |  |  |  |  |
| Reply delay time:3mSTransmission Delay:0x10mSReceive Time-out interval time:50x10mS |                                        |  |  |  |  |  |  |  |  |
| Without ch                                                                          | ecking of station number               |  |  |  |  |  |  |  |  |
| Protocol: M                                                                         | odBus RTU(Slave)                       |  |  |  |  |  |  |  |  |

Rys. 13. Konfiguracja portu komunikacyjnego sterownika PLC, w trybie ASCII

# Uwaga: W module muszą być ustawione takie same parametry transmisji, jak w porcie sterownika, do którego jest podłączony! Nie oznacza to, że we wszystkich portach sterownika musi być ustawiona taka prędkość transmisji co w porcie do modułu.

Sterownik używany jako "master" musi mieć uruchomioną funkcję 150.M\_BUS. W funkcji 150.M\_BUS (150) użytkownik ustawia tylko ten port, którego będzie używał do komunikacji, rejestr startowy programu do komunikacji oraz rejestr roboczy (rys. 14).

#### Funkcja 150.M\_BUS

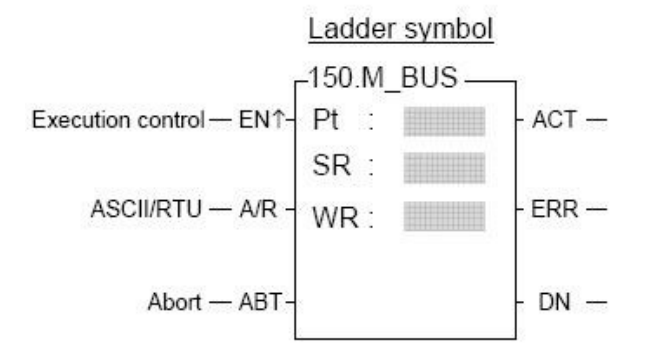

Rys. 14. Blok funkcyjny do obsługi komunikacji przy użyciu protokołu Modbus (funkcja: 150.M\_BUS).

Pt:Numer portu w PLC, który ma być użyty do komunikacji,SR:Rejestr startowy,WR:Rejestr roboczy.

Jeżeli wejście A/R = 0 - protokół Modbus RTU (domyślnie – wtedy, kiedy A/R nie jest podłączone) Jeżeli wejście A/R = 1 - protokół Modbus ASCII

Jeżeli stan wejścia ABT zmieni się na 1, transmisja zostaje przerwana, a po jej wznowieniu przesyłanie zaczyna się od pierwszego pakietu danych. Wyjścia ACT, ERR, DN sygnalizują odpowiednio: transmisję w toku, błąd transmisji i pomyślne zakończenie transmisji. Mogą one być wykorzystywane do testowania i debuggowania połączenia, ale użycie ich nie jest wymagane. Kiedy port jest już skonfigurowany, wstawiamy znacznik M192x, który będzie odpowiadał za częstotliwość wysyłania pakietów danych po Modbusie.

M1920: 10ms M1921: 100ms M1922: 1s.

Następnie wstawiamy funkcję 150.M\_BUS. Kiedy już zostanie skonfigurowany port oraz wstawiona funkcja 150.M\_BUS, musimy stworzyć tabelę. Z menu wybieramy: Project  $\rightarrow$  ModBus Master Table  $\rightarrow$  Add ModBus Master Table (rysunek 15 i 16).

| File Edit View F                                                                                                    | troject Ladder PLC Tool W                                                                                                  | indow | Help    |            |             |       |          |  |      |                 |                                         |     |
|----------------------------------------------------------------------------------------------------|----------------------------------------------------------------------------------------------------|-------|---------|------------|-------------|-------|----------|--|------|-----------------|-----------------------------------------|-----|
|                                                                                                    | 별 I/O Configuration<br>Memory Allocation<br>및 ROR Register                                                                 |       | 7g - 1  | 98         | • 🗃 🛛       | Q - 1 | , FR +4, |  |      |                 |                                         |     |
| P + F + F + F + F                                                                                                    | Main Program<br>Sub Program                                                                                                | : 8   | , →<br> | 58         |             | XÞ    | X        |  |      |                 |                                         | 1.1 |
| + 11 System (<br>→ 11 System (<br>→ 12 Ladder (<br>→ 14 Main (<br>→ 14 Main ( | ASCII Table<br>Lini: Table<br>Servo Porameter Table<br>Servo Program Table<br>General Purpose Link Table<br>Register Table | 8     | M15     | -          | э.          | +     | ÷        |  | -A/R | PG<br>581<br>W1 | 2<br>2<br>R1000<br>-23328<br>R2000<br>0 | DD. |
| Table Ere                                                                                                    | HodBus Master Table                                                                                                    | . 9   | Add No  | difus Mast | nr Table    |       |          |  | 1    |                 |                                         | 1.  |
| Pa Link 1                                                                                                    | Table Configuration                                                                                                    | 100   | Delete  | ModBus Ma  | aster Table |       |          |  | -10  |                 |                                         |     |
| B Serve                                                                                                    | Status Page<br>Comments                                                                                                    |       | 9046    |            |             |       |          |  |      |                 |                                         |     |
| 98 Gene<br>II Regin<br>+ 91 ModE                                                                                                    | Project Setup<br>Discrete Register Allocation<br>Program conversion                                                        | ° 03  |         |            |             |       |          |  |      |                 |                                         |     |
| + the Commer                                                                                                    | Project Information<br>Orderes                                                                                             | -     |         |            |             |       |          |  |      |                 |                                         |     |

Rys. 15. Widok ekranu przy wstawianiu z menu tabeli do obsługi protokołu Modbus.

| 🖼 WinProLadder - [Ladder Diagram - Main_unit1]     |          |       |         |                |     |     |      |      |        |        |
|----------------------------------------------------|----------|-------|---------|----------------|-----|-----|------|------|--------|--------|
| 🔚 File Edit View Project Ladder PLC Tool Window He | elp      |       |         |                |     |     |      |      |        |        |
|                                                    |          |       |         |                |     |     |      |      |        |        |
| 월 🛫 🏨 🖷 - 🎫 - % - 🏪 - 🕮 - 💁 - 🎙                    | 🗟 - 🎇    | - 🗃 🛙 | 💐 •   🗄 | <b>F</b> , 45, |     |     |      |      |        |        |
| <u>▶</u> + ¦ + ¼ + ∰ + ℃ ♡ ♀ ♀ ♀ ↓ = ↓   ↓         | , → S R  | TC    |         | X              |     |     |      |      |        |        |
| × 10 100 100 100 100 100 100 100 100 100           |          |       |         |                |     |     |      |      |        |        |
| E- Projectu (FBs-10MC)                             |          |       |         |                |     |     |      |      |        |        |
| System Conliguration                               |          |       |         |                |     |     |      | 1000 |        |        |
| E da Main Dragram                                  | M1922    |       |         |                |     |     | EN-  | Pt:  | 2      |        |
| E.e. Main Frogram                                  |          |       |         |                |     |     |      | 501  | 21000  |        |
| Sub Program                                        |          | 1.1   | 1.1     | 1.1            | 1.1 | 1.1 |      |      | -23216 | M11    |
| *** Sub unit1                                      |          |       |         |                |     |     | -A/R | WR : | R2000  | ERR-() |
| E Table Edit                                       |          |       |         |                |     |     |      |      |        |        |
| ASCII Table                                        |          |       |         |                |     |     | APT  |      |        | M12    |
| 🔤 Link Table                                       |          |       |         |                |     |     | ~ 1  |      |        |        |
| Servo Parameter Table                              |          |       |         |                |     |     | . L  |      |        | J .    |
| 🖳 Servo Program Table                              |          |       |         |                |     |     |      |      |        |        |
| 📲 General Purpose Link Table                       |          |       |         |                |     |     |      |      |        |        |
| Register Table                                     | 1.1      | 1     | 1.1     |                | 1.1 |     |      |      | 1      |        |
| 🕀 🎬 ModBus Master Table                            |          |       |         |                |     |     |      |      |        |        |
| Comment                                            | Table    |       | 1.1     |                | 1.1 |     |      |      |        |        |
| 📲 Delete ModBus Mast                               | er Lable |       |         |                |     |     |      |      |        |        |
| 🗄 👯 I/O Numbering                                  |          |       |         |                |     |     |      |      |        |        |

Rys. 16. Widok ekranu przy wstawianiu z drzewa konfiguracji tabeli do obsługi protokołu Modbus.

Po wybraniu Add ModBus Master Table pojawi się okno Table Edit (rys. 17).

| 이 이 이 이 이 이 이 이 이 이 이 이 이 이 이 이 이 이 이                                  | · · · · · · · · · · · · · · · · · · · |                                              |     |         |         |  |
|------------------------------------------------------------------------|---------------------------------------|----------------------------------------------|-----|---------|---------|--|
| <ul> <li>In System Configuration</li> <li>In Lodder Diagram</li> </ul> | NOC M1922                             |                                              |     | P.M 8/5 | M10     |  |
| Rein_unit                                                              | R Table Edit                          |                                              | 501 | -       |         |  |
| Bub Program                                                            | Table Properties                      | -4/8                                         | WR: | R2000   | CRR-()  |  |
| - Table Edit                                                           | Table Type: ModBur Master Table +     | ¥.,                                          |     |         | - M12   |  |
| % ASCII Table                                                          | Table Name: modbus                    | -487                                         |     |         | -DN-(1) |  |
| Servo Parameter Table                                                  | Table starting address: [R1000]       | 1.1                                          | (   | _       |         |  |
| 2 Servo Program Table                                                  |                                       | I                                            |     |         |         |  |
| Register Table                                                         | Table Canacity G. Damamic Allocation  | 1                                            |     |         |         |  |
| Table ModBus Master Table                                              | C Eved Length                         |                                              |     |         |         |  |
| Status Page                                                            | i neo cengui                          | - Si -                                       |     |         |         |  |
| 1/O Numbering                                                          | □ Load Table From PLC                 | I                                            |     |         |         |  |
|                                                                        | Load Table From ROR.                  | <i>:</i> ::::::::::::::::::::::::::::::::::: | 3   |         | 20      |  |
|                                                                        | Description                           |                                              |     |         |         |  |
|                                                                        | P                                     | S                                            |     |         |         |  |
|                                                                        |                                       |                                              |     |         |         |  |
|                                                                        |                                       | 1                                            | 12  | 1993    | 20      |  |
|                                                                        |                                       | •                                            |     |         |         |  |

Rys. 17. Okno konfiguracji funkcji Modbus w sterowniku FATEK.

W polu Table Name użytkownik może wpisać dowolną nazwę np. Modbus, natomiast w polu Table Starting Address należy wpisać rejestr startowy, który został użyty w programie w funkcji 150.M\_BUS, np.: R1000. Następnie po pojawieniu się okna Modbus Master Table można dodawać komendy (rys. 18).

| 💌 WinProLadder - [Ladder Diagram -                                                                                                    | Main_unit1]                                                                                                    |  |
|----------------------------------------------------------------------------------------------------|----------------------------------------------------------------------------------------------------|--|
| File Edit View Project Ladder PLC                                                                                                    | Tool Window Help                                                                                                    |  |
| 🗅 🚔 - 🖬 🛛 🖺 🔛 🎎                                                                                                    |                                                                                                    |  |
| 🛛 🎝 🍖 🖷 🖣 • 📴 • 🧏 • 🏪 •                                                                                                    | - 앨 - 엘 - 햄 - 햄 - 햄 - 國 - 팀, 뼈 바,                                                                                                    |  |
| ା ଅବ୍ୟା ସମ୍ୟାଳ ସେହେ ସେହେ ବେଳେ ସେହେ ସେହେ ସେହେ ଅନ୍ୟାଳ ସେହେ ସେହେ ସେହେ ସେହେ ସେହେ ସେହେ ସେହେ ସେହ                                                                                                    | 4 ta ta la → 5 B T C E × × X                                                                                                    |  |
| Project0 [FBs-10MC]     T System Configuration     El Ladder Diagram     El Sub Program     El Sub Program     El Sub Program     El Sub Program     El Sub Program     El Sub Program     El Serve Program Table     Serve Program Table     Serve Program     Serve Program Table     Serve Program     Serve Program | Model         M1922         EN         Fts         ACT         M1           M1922         EN         Fts         State         ACT         M1           M1922         EN         Fts         State         ACT         M1           M1922         EN         Fts         State         ACT         M1           M1922         EN         Fts         State         Fts         State           M192         EN         Fts         State         Fts         State         Fts         Fts                                                                                                    |  |
|                                                                                                    | Seq. Command Slave Master Data Slave Data Data S                                                                                                    |  |
| Status Page                                                                                                    | Command Item [ModBus Master Table]                                                                                                    |  |
| H XA I/O Numbering                                                                                                    | Slave Station: Insert                                                                                                    |  |
|                                                                                                    |                                                                                                    |  |
|                                                                                                    | Command: Read                                                                                                    |  |
|                                                                                                    | Command: Read  Deta Size: 1 Deta Size: 1 Det |  |
| XI autor minited events                                                                                                    | Command: Read Clinical Command: Data Size: 1 Delete<br>Master Data Start Address: Y0 Move Up                                                                                                    |  |
| XI [Warning] W65 FUN 67_CALL : F                                                                                                    | Command: Read  Data Size: Data Size: Master Data Start Address: 1 Belete Move Up Slave Data Start Address: 000001 Move Data                                                                                                    |  |
| <sup>21</sup> [Warning] W65 FUN 67_CALL : F                                                                                                    | Command:     Read     Coll       Data Size:     1     Delete       Master Data Start Address:     1000001       Slave Data Start Address:     1000001       Allow: 2540 words(Auto)     ✓ OK                                                                                                    |  |

Rys. 18. Okno edycji komend.

Po naciśnięciu przycisku Add pojawia się okienko Command Item, w którym należy wprowadzić numer stacji Slave Station (adres modułu wyjść). Następnie należy wybrać rodzaj komendy (Read/Write), rozmiar przesyłanych danych, adres startowy w sterowniku "master" oraz adres startowy w module wyjść (lub innym urządzeniu) "slave".

Przykładowa konfiguracja:

| Slave Station:<br>Command:                              | 3 (adres fizyczny modułu wyjść równy 3)<br>Write (Zapis)        |
|---------------------------------------------------------|-----------------------------------------------------------------|
| Data Size:                                              | 1                                                               |
| Master Data Start Address:<br>Slave Data Start Address: | np. R400 (wysyła na wyjście stan maskę bitową z R400)<br>401200 |
| Master Data Start Address:                              | Początek tabeli danych w PLC                                    |
| Slave Data Start Address:                               | Początek tabeli danych w module wyjść                           |
| Slave Station:                                          | 3 (adres fizyczny modułu wyjść równy 3)                         |
| Command:                                                | Write (Zapis)                                                   |
| Data Size:                                              | 1                                                               |
| Master Data Start Address:                              | np. R401 (wybieramy sterowanie cewkami lub maską bitową)        |
| Slave Data Start Address:                               | 401201                                                          |
| Master Data Start Address:                              | Początek tabeli danych w PLC                                    |
| Slave Data Start Address:                               | Początek tabeli danych w module wyjść                           |

Do celów testowych musimy teraz dodać nową StatusPage, aby móc sterować modułem wyjść poprzez sterownik PLC (rys. 19).

| 🖼 WinProLadder - [Ladder Diagram - Main_u                                                 | nit1]       |         |           |      |            |                             |      |                   |
|-------------------------------------------------------------------------------------------|-------------|---------|-----------|------|------------|-----------------------------|------|-------------------|
| File Edit View Project Ladder PLC Tool                                                    | Window Help |         |           |      |            |                             |      |                   |
| 🗅 😂 - 🖬 -    🛱 🖭 🎎 -    🏘 会                                                               | 🖳 🖣 • 📂 •   | ┥║┣╕┥┟┥ | 사 남다 당하 같 | လွ   |            |                             |      |                   |
| ⊡- 🔄 Project0 [FBs-60MC]                                                                  |             | M1920   |           | EN-  | Pt:        | •.м-виз<br>4<br>4           | ACT- | <mark>(=</mark> ) |
| ⊕-77 System Configuration<br>⊕-22 Ladder Diagram<br>⊡-45 Table Edit                       |             | мз      |           | A/R  | SR:<br>WR: | R100<br>-23216<br>R200<br>0 | ERR- | (_)               |
| - <mark>%</mark> ASCII Table<br>- <sup>R</sup> rs Link Table<br>- 쏖 Servo Parameter Table |             |         |           | -АВТ |            |                             | -dn  | M2<br>(`)         |
| - 🚇 Servo Program Table<br>- 🍕 General Purpose Link Table<br>- III Register Table         | NOOL        |         |           | . (  |            |                             | J .  |                   |
| e ₩ ModBus Master Table                                                                   | NOOZ        |         |           |      |            |                             |      |                   |
| Kirk Page     Kirk Page     Kirk Page     Kirk Page     Kirk Page                         | N003        |         |           |      |            |                             |      |                   |
|                                                                                           | N004        |         |           |      |            |                             |      |                   |
|                                                                                           | NOOS        |         |           |      |            |                             |      |                   |

Rys. 19 Dodawanie nowej StatusPage w programie WinProLadder

Dodajemy teraz podgląd rejestrów (R400 – stan wyjść i R401 - wybór sposobu sterowania) (rys.20).

| 🔚 WinProLadder - [Ladder Diagram - Maiı                                                                                                    | n unit1]  |                |                                                       |                        |                                               |              |                   |
|----------------------------------------------------------------------------------------------------|-----------|----------------|-------------------------------------------------------|------------------------|-----------------------------------------------|--------------|-------------------|
| File Edit View Project Ladder PLC                                                                                                    | Tool Wine | dow Help       |                                                       |                        |                                               |              |                   |
| 🛛 🗅 🖬 🚽 🛅 🔛 🎎 🗍 🦉 ·                                                                                                    | n 👷       | <b>₫</b> • ₱ • | 1 🗞 - 🖬                                               | • 🕮 📴 🕂                | H S                                           | ╞╶┧╱╞╴┥┑┠╶   | 바라                |
| Project0 [FBs-60MC]     System Configuration     Im Table Edit     Market ASCII Table     Market ASCII Table | le        |                | M1920                                                 | EN-<br>-A/R-<br>-ABT-  | 150P.M-80<br>Pt: 4<br>SR: R1<br>-23<br>WR: R2 |              |                   |
| 🗈 🎬 Comment                                                                                                    | 📶 Statu   | ıs Monitoring  | 1                                                     |                        |                                               |              |                   |
| E-12 Status Page                                                                                                    | Ref. No.  | Status         |                                                       | Data                   | Ref. No.                                      | Status       | Data              |
|                                                                                                    |           |                |                                                       |                        |                                               |              |                   |
| ⊞-∰ I/O Numbering                                                                                                    |           | Statu<br>F     | <mark>is monitorii</mark><br>Please inpu<br>R400-R401 | ng<br>ut reference nur | mber or rand                                  | ie (Ex. X0.F | <b>X</b><br>R8.D1 |

Rys. 20 Dodawanie podglądu rejestrów

Aby było wygodniej sterować możemy zmienić widok R400 na typ binarny (wtedy każdy bit odpowiada jednemu wyjściu) (rys. 21).

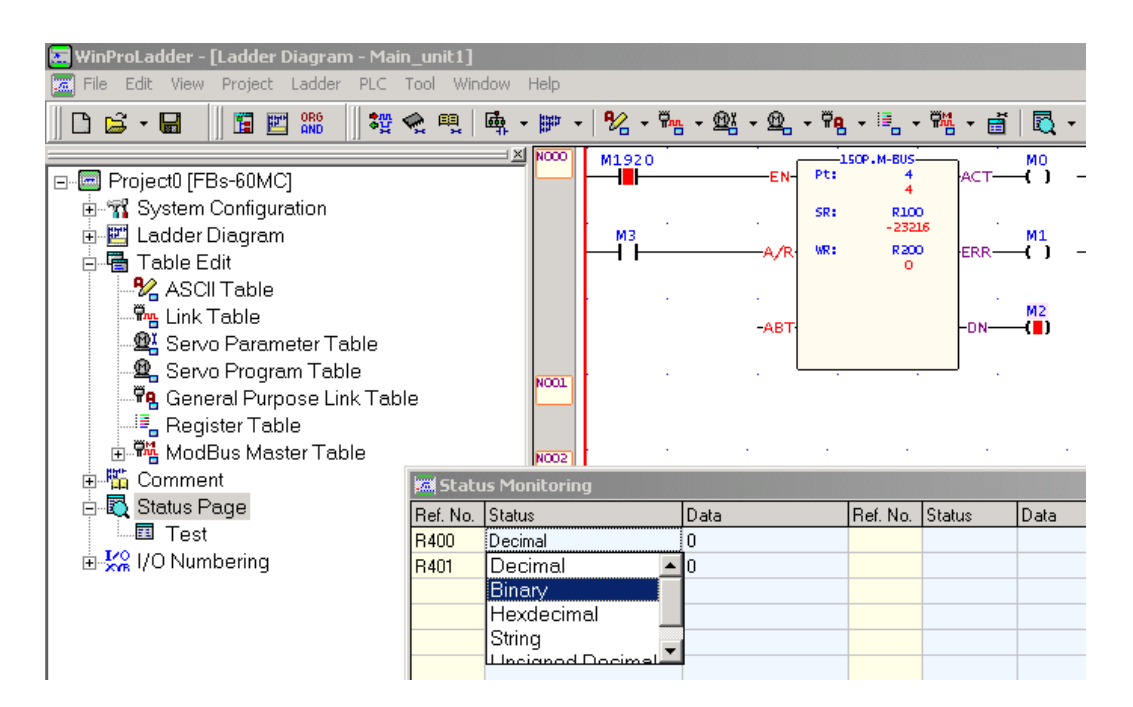

Rys. 21 Zmiana typu widoku R400 na binarny

Teraz, gdy ustawimy rejestr R400 na wartość 1010101010101010B (rys. 22), zostanie włączone co drugie wyjście modułu.

| 🔚 WinProLadder - [Ladder Diagram - Main                                                                                                    | unit1]         |              |                    |                        |                                |         |                            |          |
|----------------------------------------------------------------------------------------------------|----------------|--------------|--------------------|------------------------|--------------------------------|---------|----------------------------|----------|
| File Edit View Project Ladder PLC                                                                                                    | rool Win       | dow Help     |                    |                        |                                |         |                            |          |
| 📗 🗅 😅 - 🖬 📗 🎬 🔤 🔐 🔩                                                                                                    | n 👷            | \$\$ # -   9 | <mark>/</mark> - 🏪 | · · @ · @ · #e         | • 🖳 •                          | - 🏪 - 📑 | 🔯 🔹                        | 8, 6     |
| Project0 [FBs-60MC]     Fill Ladder Diagram     Ladder Diagram     Table Edit     Servo Parameter Table     Servo Program Table     Servo Program Table     Register Table     Register Table     Fill ModBus Master Table | e<br>Mij Statu |              | 1920<br>1          | · ·                    | -EN-P<br>SI<br>-A/R-W<br>-ABT- |         | ACT<br>(5)<br>(FRR<br>-DN- | M0<br>   |
| 🖻 🖳 Status Page                                                                                                    | Ref. No.       | Status       |                    | Data                   | Ref. No.                       | Status  | Data                       | Ref. No. |
|                                                                                                    | R400           | Binary       |                    | 000000000000000000000B |                                |         |                            |          |
|                                                                                                    | R401           | Decimal      |                    | 0                      |                                |         |                            |          |
|                                                                                                    |                |              |                    |                        |                                |         |                            |          |
|                                                                                                    |                |              | Status             | monitoring             |                                | 1       |                            | X        |
|                                                                                                    |                |              | Ple<br>10          | ease input value       | к                              | Cancel  |                            |          |
|                                                                                                    |                |              |                    |                        |                                |         |                            |          |

Rys. 22 Ustawianie wartości rejestru R400, w postaci binarnej

Modułem możemy też sterować za pomocą cewek. W tym celu należy dodać do tabeli Modbus nową komendę.

| Slave Station:             | 3 (adres fizyczny modułu wyjść równy 3) |
|----------------------------|-----------------------------------------|
| Command:                   | Write (Zapis)                           |
| Data Size:                 | 16                                      |
| Master Data Start Address: | M100 (Cewka startowa to znacznik M100)  |

Slave Data Start Address: Master Data Start Address: Slave Data Start Address: 001000 (adres startowy cewek w module) Początek tabeli danych w PLC Początek tabeli danych w module wyjść

| ModBus Master Table - [test]                                 | <u>_</u> _× |
|--------------------------------------------------------------|-------------|
| Calculator( <u>C</u> ) Setup( <u>S</u> ) Monitor( <u>M</u> ) |             |
| Command                                                      |             |
| Seq. Command Slave Master Data Slave Data Data Size          | bbA s       |
| 0 Write 🏙 Command Item [ModBus Master Table]                 |             |
| Slave Station: 3                                             | Insert      |
| Command: Write                                               | Edit        |
| Data Size: 16                                                | Delete      |
| Master Data Start Address: M100                              |             |
| Slave Data Start Address: 001000                             | Move Up     |
| 🖌 OK 🛛 🗶 Cancel                                              | Move Down   |
|                                                              |             |
| Allow: 3740 words(Auto) Used: 10 words Position: R100-R109   | 9           |
| V OK K Cancel                                                |             |

Rys. 23 Dodawanie nowej komendy w tabeli Modbus.

Następnie, aby móc sterować wyjściami poprzez StatusPage, należy je tam dodać (rys. 24).

| 📕 Statu  | ıs Monil          | toring                                               |                   |          |        |      |  |  |  |  |
|----------|-------------------|------------------------------------------------------|-------------------|----------|--------|------|--|--|--|--|
| Ref. No. | Status            |                                                      | Data              | Ref. No. | Status | Data |  |  |  |  |
| R400     | Binary            |                                                      | 1010101010101010B |          |        |      |  |  |  |  |
| R401     | Decima            | l                                                    | 0                 |          |        |      |  |  |  |  |
|          |                   |                                                      |                   |          |        |      |  |  |  |  |
|          | Status monitoring |                                                      |                   |          |        |      |  |  |  |  |
|          |                   | Please input reference number or range (Ex. X0.R8.D) |                   |          |        |      |  |  |  |  |
|          |                   | M100-M115                                            |                   |          |        |      |  |  |  |  |
|          |                   |                                                      | 🗸 ОК 🗙            | Cancel   | ]      |      |  |  |  |  |

Rys. 24 Dodanie znaczników M100-M115 w celu sterowania wyjściami

Należy teraz zmienić sposób sterowania z maski bitowej w rejestrze R400, na sterowanie cewkami M100-M115. Robimy to przez zmianę wartości w rejestrze R401 z 0 na 1. Możemy teraz sterować wyjściami poprzez stan bitów M100-M115 w sterowniku. Gdy bit ma stan 0, wyjście jest nieaktywne, a gdy stan jest równy 1, wyjście jest aktywne (rys. 25).

| Def Me   | Chabus        | Data   |               | D-C M-   | Chattan | Data   | Def Me   | Chattan | Data |
|----------|---------------|--------|---------------|----------|---------|--------|----------|---------|------|
| Her. NO. | Status        | Data   |               | Her. No. | Status  | Data   | Her. No. | Status  | Data |
| R400     | Binary        | 101010 | 101010101010B |          |         |        |          |         |      |
| R401     | Decimal       | 1      |               |          |         |        |          |         |      |
| M100     | <b>Euchle</b> | locc.  |               | 1        |         |        |          |         |      |
| MIUU     | Enable        | UFF    |               |          |         |        |          |         |      |
| M101     | Enable        | UFF    |               |          |         |        |          |         |      |
| M102     | Enable        | OFF    |               |          |         |        |          |         |      |
| M103     | Enable        | OFF    |               |          |         |        |          |         |      |
| M104     | Enable        | OFF    |               |          |         |        |          |         |      |
| M105     | Enable        | OFF    | Status mon    | itoring  |         |        |          |         | ×    |
| M106     | Enable        | OFF    | Please        | input va | due     |        |          |         |      |
| M107     | Enable        | OFF    |               |          |         |        |          |         |      |
| M108     | Enable        | OFF    | 1             |          |         |        |          |         |      |
| M109     | Enable        | OFF    | , i           | _        |         | _      |          |         |      |
| M110     | Enable        | OFF    |               |          | 🗸 ок 🖌  | 丨 🗶 Ca | ancel    |         |      |
| M111     | Enable        | OFF    |               |          | -       |        |          |         |      |
| M112     | Enable        | OFF    |               |          |         |        |          |         |      |
| M113     | Enable        | OFF    |               |          |         |        |          |         |      |
| M114     | Enable        | OFF    |               |          |         |        |          |         |      |
|          | E 11          | OFF    |               |          |         |        |          |         |      |

Rys. 25 Zmiana wartości w rejestrach w celu sterowania cewkami.

# 6. Przykład konfiguracji z panelem HMI

Podłączamy panel HMI z urządzeniem wg następującego schematu (rys.26):

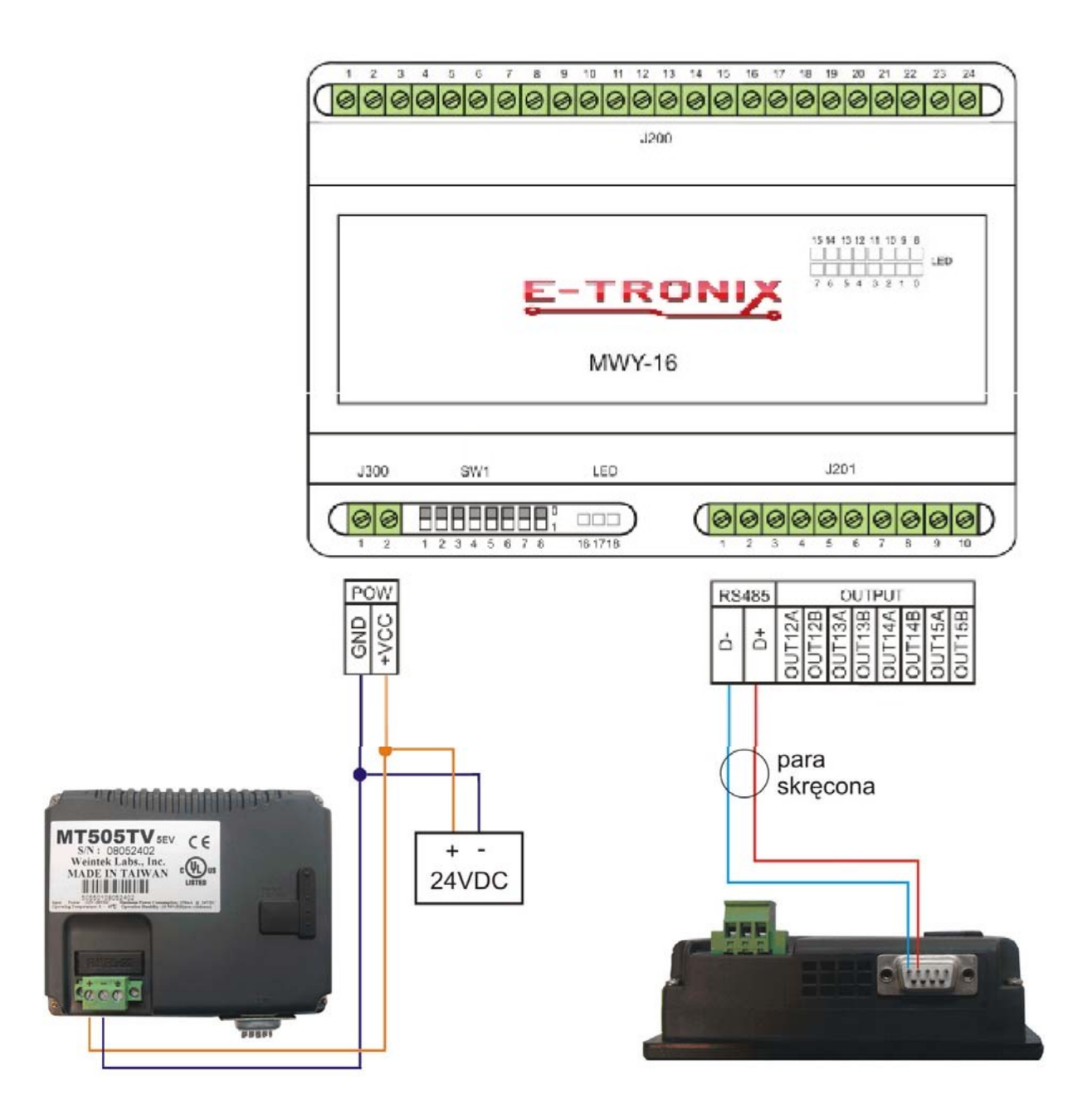

Rys. 26. Schemat podłączenia panelu HMI firmy Weintek do modułu wyjść.

Aby moduł wyjść współpracował z panelem HMI, należy odpowiednio skonfigurować panel w programie EasyBuilder.

Konfigurujemy następujące parametry urządzenia i panelu (Menu: Edit  $\rightarrow$  System Parameters) (rys. 27):

| 'LC G  | eneral Indi     | cator Security   | Editor  | Hardware Aux.        |        |   |
|--------|-----------------|------------------|---------|----------------------|--------|---|
|        | PLC type :      | MODBUS RTU       | [485 2V | /] 🗸                 |        |   |
| H      | HMI model :     | MT505T (480 x    | 272)    | *                    |        |   |
| Pl     | .C I/F port :   | RS-485 2W        | ~       | Baud rate :          | 19200  | * |
|        | Data bits :     | 8 Bits           | *       | Parity :             | Even   | * |
|        | Stop bits :     | 1 Bit            | *       |                      |        |   |
| P      | arameter 1 :    | 0                |         | Turn around delay :  | 0      |   |
| P      | arameter 3 :    | 0                |         | Parameter 4 :        | 0      |   |
| P      | arameter 5 :    | 0                |         | Parameter 6 :        | 0      |   |
| нмі    | station no. :   | 0                | *       | PLC station no. :    | 1      | ~ |
| М      | ultiple HMI :   | Master           | *       | HMI-HMI link speed : | 115200 | * |
| C      | onnect I/F :    | Serial           | *       |                      |        |   |
|        | Local IF        | address: 0       | · [     | ) · O · O            |        |   |
|        | Server IF       | address: 0       |         |                      |        |   |
|        | Subnetw         | ork mask : 🕥     |         |                      |        |   |
| De     | efault route IF | Paddress: 0      |         |                      |        |   |
| PLC ti | me out cons     | tant (sec) : 3.0 |         | PLC block pack :     | 3      | ~ |

Rys. 27 Konfiguracja parametrów urządzenia i panelu

# Przykładowa konfiguracja:

| $\mathcal{O}$ | 5                                                  |
|---------------|----------------------------------------------------|
|               | MODBUS RTU (RS-485 2W)                             |
|               | MT505T (model panelu HMI, który konfigurujemy)     |
|               | RS-485 2W (port, którym łączymy się z panelem HMI) |
|               | 9600 bps                                           |
|               | Even                                               |
|               | U                                                  |

Na ekranie pojawia się wirtualny panel HMI, na którym możemy dodawać potrzebne elementy do sterowania modułem wyjść. Do sterowania parametrami modułu wyjść można użyć przycisku do wpisywania liczb z klawiatury ekranowej (Numeric Input Extend) (rys. 28).

| E al       | asyBuil      | der -              | EBP r               | j1 : 1   | Wind   | low   | / 10     | -    | Init     | ial      | Scr  | een | ]          |            |      |          |    |
|------------|--------------|--------------------|---------------------|----------|--------|-------|----------|------|----------|----------|------|-----|------------|------------|------|----------|----|
| EB F       | File Edit    | View               | Option              | Draw     | Par    | ts    | Libra    | iry  | Тоо      | ls       | Wine | dow | He         | lp         |      |          |    |
| D          | i 🖉          | ¥                  | Þ C                 | <u>n</u> | ≚ ∉    | 3     | <b>?</b> | ?    | <b>S</b> | •        | ₿    |     | ) <b>本</b> |            | all. | 2        | M  |
| ۲          | <b>Ⅲ</b> ₩⊨0 | P                  | <b>&gt; ==</b> 1    | - 🖷      | -      |       |          |      | ₽        | <b>-</b> | 123  | ню  | 2          | <b>í</b> ł | ≝ 1  | <u>م</u> | d) |
| 0          | 12           | 3 4                | 15                  | 6 N      | umeric | : Inp | ut E:    | kter | d 12     | ! 1;     | 31   | 4 1 | 15         | 16         | 17   | 18       | 19 |
| Real       | Window<br>4: | s<br>Fast Se       | election            | ×        | •      |       |          |      |          |          |      |     |            |            |      |          |    |
| ~          |              | Commo<br>): Initia | n Windo<br>I Screen | "        | ·      |       |          |      |          |          |      |     |            |            |      |          |    |
|            | - 12         |                    |                     |          | ·      |       |          |      |          |          |      |     |            |            |      |          |    |
| ¢          | - 14         |                    |                     |          |        |       |          |      |          |          |      |     |            |            |      |          |    |
| A          | - 16         |                    |                     |          |        |       |          |      |          |          |      |     |            |            |      |          |    |
| 256<br>512 | - 18         |                    |                     |          |        |       |          |      |          |          |      |     |            |            |      |          |    |
| \$         | 20           |                    |                     |          | •      |       |          |      |          |          |      |     |            |            |      |          |    |

Rys. 28. Dodawanie przycisku do wpisywania wartości liczbowej w panelu HMI Weintek.

W oknie konfiguracyjnym podajemy następujące dane (rys. 29):

Description:

Device type:

Device address

| Numeric Input Extend Object's Attributes 🛛 🔀 |
|----------------------------------------------|
| General Numeric Shape Font Profile           |
| Description :                                |
| Read address                                 |
| Device type : LW 🛛 Device address : 0        |
| BIN 💌 No. of words : 1                       |
| Aux.                                         |
| Trigger address :                            |
| Device type : LB V Device address : 0        |
|                                              |
| Aux.                                         |
|                                              |
|                                              |
|                                              |
|                                              |
|                                              |
| OK Anuluj Zastosuj Pomoc                     |

Rys. 29. Okno konfiguracji przycisku do wpisywania wartości liczbowej w panelu HMI Weintek.

Nazwa identyfikacyjna określonej klawiatury 4x (dla 16-bitowych Holding Registers 4x) 1200 (podajemy tylko ostatnie 4 cyfry 1200, 1201, 1202 itd.) Trigger address: LB 9000 (W przypadku niektórych typów paneli, aby zadziałała klawiatura ekranowa, musi być ustawiony dowolny bit. Aby uniknać dodawania niepotrzebnych przycisków, można wykorzystać bit LB 9000, który jest ustawiony na stałe).

Kolejnymi modułami wyjść sterujemy tak samo. Kolejne klawiatury ekranowe konfigurujemy analogicznie jak w przykładzie powyżej, pamiętając jedynie o tym, by ustawiać odpowiednie adresy modułu wyjść. Następnie zapisujemy program, kompilujemy i wysyłamy do panelu:

| ۶  | •  | ≣↓ · |     | Ę     |    |
|----|----|------|-----|-------|----|
|    |    |      | Dow | Inloa | Ы  |
| 26 | 27 | 28   | 29  | 30    | 31 |
|    |    |      |     |       |    |

Rys. 30 Przycisk Download do kompilacji i wysyłania programu do panelu.

Po poprawnym podłączeniu panel będzie sterować modułem wyjść w pełni samodzielnie.

# 7. Uwagi końcowe

- 1. Producent zastrzega sobie prawo do wprowadzania ciągłych poprawek i ulepszeń.
- 2. Produkt może nieznacznie różnić się od fotografii.
- 3. Instrukcja może zawierać błędy. Producent nie odpowiada za jakiekolwiek uszkodzenia, które z nich mogą wyniknąć. Jednocześnie producent oświadcza, że dołoży wszelkich starań by żadne błędy w instrukcji się nie pojawiły, a jeżeli tak się stanie, to informacje o wszelkich błędach zamieści na swojej stronie internetowej.
- 4. Producent nie odpowiada za żadne szkody wynikające z użytkowania urządzenia.
- 5. Aktualna wersja instrukcji znajduje się na stronie <u>www.e-troni</u>x.eu.
- 6. Wszelkie uwagi dotyczące urządzenia oraz tej instrukcji proszę kierować na email: <u>e-tronix@e-tronix.eu</u>.